# INHOUD

| DANKWOORD<br>INLEIDING<br>DE BASIS                    | XVI<br>XVII<br>2 |
|-------------------------------------------------------|------------------|
| LEDS                                                  |                  |
| PROJECT 1: EEN LED LATEN KNIPPEREN                    | 36               |
| PROJECT 2: LED-ZAKLAMP MET DRUKKNOP                   | 46               |
| PROJECT 3: LED DIMSCHAKELAAR                          | 52               |
| PROJECT 4: EEN GRAFISCHE GEBRUIKERSINTERFACE          |                  |
| VOOR EEN MEERKLEURIGE LED                             | 61               |
| PROJECT 5: REGENBOOG LED STRIP                        | 70               |
| SCHERMEN                                              |                  |
| PROJECT 6: EEN LCD-HERINNERING                        | 84               |
| PROJECT 7: MINI-WEERVOORSPELLER                       | 96               |
| PROJECT 8: PONG MET EEN SENSE HAT                     | 110              |
| SENSOREN                                              |                  |
| PROJECT 9: ALLES-IN-ÉÉN WEERSTATION MET SENSOREN      | 126              |
| PROJECT 10: INBRAAKALARM MET MELDINGEN VIA E-MAIL     | 136              |
| PROJECT 11: GAS- EN ROOKMELDER                        | 145              |
| PROJECT 12: TEMPERATUUR EN LUCHTVOCHTIGHEID DATALOGGE | R 153            |

VI • INHOUD

# CAMERA'S

| PROJECT | 13: | INBRAAKDETECTOR | ΜΕΤ | FC | DTO-OPNAME1 | 62  |
|---------|-----|-----------------|-----|----|-------------|-----|
| PROJECT | 14: | BEWAKINGSCAMERA | VOO | R  | THUIS 1     | 171 |

# WEBTOEPASSINGEN

| <b>PROJECT 15: JE EERSTE</b> | WEBSITE BOUWEN              |  |
|------------------------------|-----------------------------|--|
| PROJECT 16: JE ELEKTR        | ONICA MET HET WEB VERBINDEN |  |
| PROJECT 17: INTERNET         | OF THINGS CONTROLECENTRUM   |  |
| MET NODE-RED                 |                             |  |

# SPELLEN EN SPEELGOED

| PROJECT | T 18: | DIGITA | AL DR  | UMSTEL  |       |        |       |        |     | 224  |
|---------|-------|--------|--------|---------|-------|--------|-------|--------|-----|------|
| PROJECT | Г 19: | EEN S  | PEL M  | AKEN II | NSCR  | ATCH:  | HUNGF | RY MON | KEY | 232  |
| PROJECT | Г 20: | VIA W  | IFI OP | AFSTA   | ND BE | DIENB  | ARE R | овот   |     | 247  |
|         |       |        |        |         |       |        |       |        |     |      |
| GIDS VO | OR D  | E GPI  | O-PEN  | NEN O   | P DE  | RASPBI | ERRY  | ΡΙ     |     | .261 |

| DECODEREN | VAN | WEERSTANDS | WAARDEN | <br>                                        | 264 |
|-----------|-----|------------|---------|---------------------------------------------|-----|
|           |     |            |         | <br>• • • • • • • • • • • • • • • • • • • • |     |

VII • INHOUD

# 1 EEN LED LATEN KNIPPEREN

IN DIT FERSTE PROJECT GA JE FEN IED AANSIUITEN OP JE PI EN DEZE LATEN KNIPPEREN MET EEN PYTHON SCRIPT. HET LEREN HOF JF FFN IFD IAAT KNIPPFRFN MET DE GPIO-PENNEN IS EEN BELANGRIJKE STAP IN HET LEREN OVER JE PL ALS JE EENMAAL WEET HOE JE EEN LED KUNT BESTUREN, KUN JE BIJNA ELKE UITVOER BESTUREN, OF HET NOU EEN MOTOR, EEN LAMP OF ZELFS EEN BROODROOSTER IS.

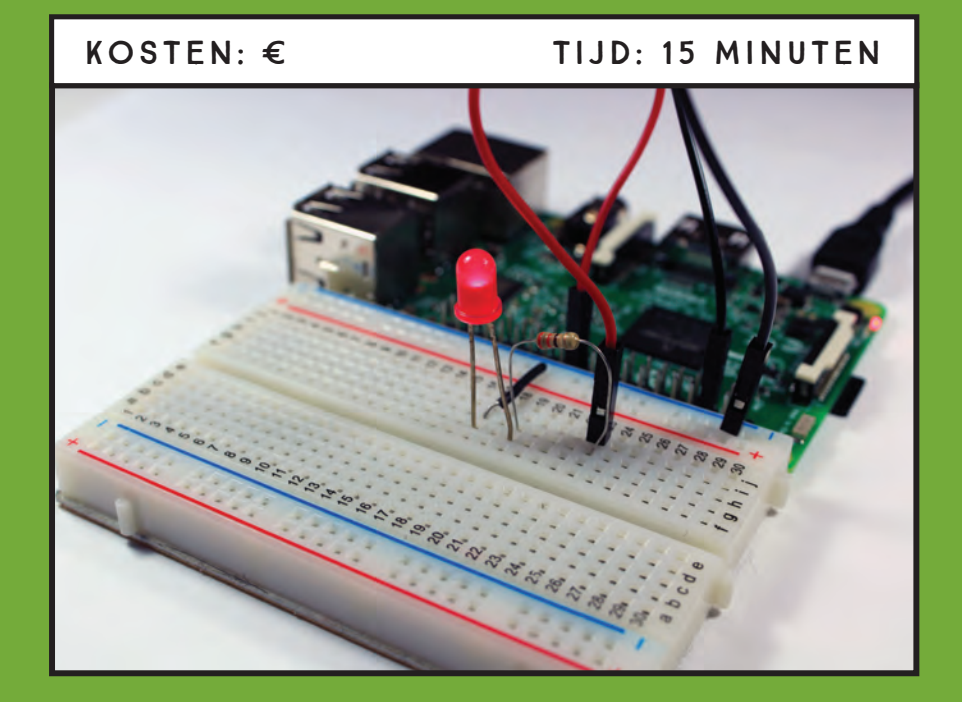

## BENODIGDE ONDERDELEN

Raspberry Pi Breadboard 5 mm LED 330 Ω weerstand Draadbruggen

# **INTRODUCTIE VAN DE GPIO-PENNEN**

Met de *General Purpose Input/Output (GPIO)* pennen kun je elektronische hardware op je Pi aansluiten, zoals leds en sensoren. Ze kunnen gebruikt worden om zowel informatie te lezen als te versturen, waardoor interactie met de echte wereld mogelijk wordt voor je Pi.

De Raspberry Pi 3 Model B kaart heeft een dubbele rij van 40 GPIO-pennen, te zien in afbeelding 1-1. Deze lay-out is hetzelfde voor de Pi 2 Model B en Pi 1 Model B+, maar verschilt iets van de Pi 1 Model A en B, die alleen de eerste 26 pennen hebben. Bekijk de "Raspberry Pi Gids voor de GPIO-pennen" bladzijde 261 als je een andere kaart dan de Raspberry Pi 3 model B gebruikt.

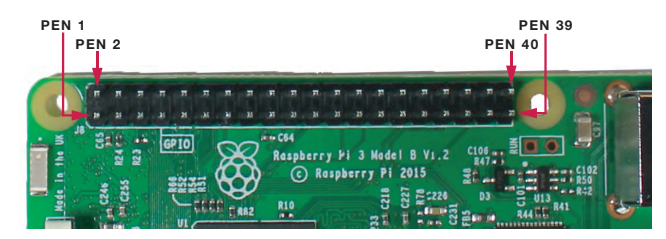

Er zijn twee manieren om te verwijzen naar een GPIO-pen: via de naam (wat bekend staat als GPIO nummering of Broadcom nummering) of via het getal dat bij de pen behoort (wat bekend staat als fysieke nummering). Bijvoorbeeld: GPIO 25 correspondeert met pen 22. In dit boek verwijzen we naar GPIO-pennen met hun naam. GPIO-pennen kunnen worden ingesteld op HIGH, met een uitvoer van 3,3V die een onderdeel inschakelt, of LOW, met een uitvoer van 0 V die een onderdeel uitschakelt.

| FUNCTIE                | NAAM    | NUMMER | NUMMER | NAAN    | FUNCTIE      |
|------------------------|---------|--------|--------|---------|--------------|
| Gelijkstroom           | 3,3 V   | 1      | 2      | 5 V     | Gelijkstroom |
| SDA1, I <sup>2</sup> C | GPIO 2  | 3      | 4      | 5 V     | Gelijkstroom |
| SCL1, I <sup>2</sup> C | GPIO 3  | 5      | 6      | GND     |              |
| GPIO_GCLK              | GPIO 4  | 7      | 8      | GPIO 14 | TXD0         |
|                        | GND     | 9      | 10     | GPIO 15 | RXD0         |
| GPIO_GEN0              | GPIO 17 | 11     | 12     | GPIO 18 | GPIO_GEN1    |
| GPIO_GEN2              | GPIO 27 | 13     | 14     | GND     |              |
| GPIO_GEN3              | GPIO 22 | 15     | 16     | GPIO 23 | GPIO_GEN4    |

#### AFBEELDING 1-1: Baspberry Pi

GPIO lavout

38 • PROJECT 1

| FUNCTIE                       | NAAM    | NUMMER | NUMMER | NAAM    | FUNCTIE                       |
|-------------------------------|---------|--------|--------|---------|-------------------------------|
| Gelijkstroom                  | 3,3 V   | 17     | 18     | GPIO 24 | GPIO_GEN5                     |
| SPI_MOSI                      | GPIO 10 | 19     | 20     | GND     |                               |
| SPI_MISO                      | GPIO 9  | 21     | 22     | GPIO 25 | GPIO_GEN6                     |
| SPI_CLK                       | GPIO 11 | 23     | 24     | GPIO 8  | SPI_CE0_N                     |
|                               | GND     | 25     | 26     | GPIO 7  | SPI_CE1_N                     |
| I <sup>2</sup> C ID<br>EEPROM | DNC     | 27     | 28     | DNC     | I <sup>2</sup> C ID<br>EEPROM |
|                               | GPIO 5  | 29     | 30     | GND     |                               |
|                               | GPIO 6  | 31     | 32     | GPIO 12 |                               |
|                               | GPIO 13 | 33     | 34     | GND     |                               |
|                               | GPIO 19 | 35     | 36     | GPIO 16 |                               |
|                               | GPIO 26 | 37     | 38     | GPIO 20 |                               |
|                               | GND     | 39     | 40     | GPIO 21 |                               |

De pennen die grijs gemarkeerd zijn, pennen 27 en 28, zijn DNC, oftwel "do not connect" (niet verbinden) pennen. De Raspberry Pi heeft ook acht GND (mass) pennen (in de tabel aangegeven in het zwart) voor de massa-aansluiting van je circuits. Er zijn vier voedingspennen, twee 5 V pennen en twee 3,3V (gemarkeerd in rood en oranje respectievelijk), om stroom te leveren. Diverse pennen hebben speciale functies; zo worden de pennen die geel gemarkeerd zijn gebruikt in serial peripheral interface (SPI) communicatie en de pennen die groen gemarkeerd zijn worden gebruikt voor interintegrated circuit (I<sup>2</sup>C) communicatie. Je komt meer te weten over deze communicatieprotocollen in Project 3 en Project 7, respectievelijk.

# MAAK KENNIS MET LEDS

Leds zijn beschikbaar in een breed scala aan maten, vormen en kleuren en sommige kunnen zelfs kleuren mengen om zo bijna iedere kleur te produceren. In dit project ga je een eenvoudige 5 mm rode led gebruiken.

Een *led*, ofwel *light-emitting diode*, is (zoals de Engelse naam al suggereert) een diode die licht uitzendt. Diodes zijn elektronische onderdelen die *polariteit* hebben, wat inhoudt dat ze de stroom slechts in één richting doorlaten, van positief naar negatief. Leds hebben, zoals alle diodes, een positieve aansluiting bekend als een *anode* en een negatieve aansluiting bekend als een *kathode*. De twee poten, of *aansluitingen*, op leds hebben verschillende lengtes om je te helpen bij het identificeren welke de positieve en welke de negatieve is, geïllustreerd in afbeeldingen 1-2. De langere aansluiting is de anode (+) en de kortere aansluiting is de kathode (-).

#### WAARSCHUWING

De GPIO-pennen zijn ontworpen om te werken bij 3,3V, dus als je deze aansluit op hogere voltages, breng je permanente schade toe aan je Raspberry Pi.

#### AFBEELDING 1-2:

Een 5 mm rode led

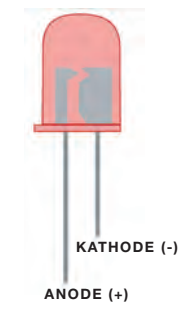

# **DE JUISTE WEERSTAND VINDEN**

Leds kunnen maar een bepaalde hoeveelheid stroom aan voordat ze overbelast raken en doorbranden, wat schade kan toebrengen aan de led en zelfs aan de Pi kaart. Om dit te voorkomen moet ie leds altijd in serie aansluiten met een weerstand: een klein onderdeel dat de hoeveelheid stroom die er door gaat beperkt.

Weerstanden zijn er in allerlei waarden en je hebt er een nodig die sterk genoeg is om je onderdeel te beschermen, maar ook weer niet zo sterk dat het de mogelijkheden van het onderdeel beperkt. Zo kan een sterkere weerstand het licht dat uit een led komt dimmen. De juiste weerstandswaarde hangt af van de led die je gebruikt: de meeste leds die je in elektronica gebruikt kunnen een maximale stroomsterkte van 20 mA aan. Voor de led in dit project kun je weerstand kiezen met elke waarde tussen 220  $\Omega$  en 470  $\Omega$ , en binnen dit bereik zal een lagere weerstandswaarde resulteren in een iets helderdere led.

De weerstandswaarde wordt aangegeven door de kleur stroken op de weerstand. Weerstanden hebben meestal vier stroken, zoals weergegeven in afbeelding 1-3. De eerste twee geven de eerste twee cijfers van de waarde aan. Het derde cijfer is een multiplicator die het aantal nullen achter de eerste twee cijfers aangeeft. Het vierde is de tolerantie van de weerstand, die het percentage aangeeft waarmee de feitelijke weerstand boven of onder de opgegeven waarde kan liggen. Een weerstand van 330  $\Omega$  met een 5% tolerantie kan bijvoorbeeld elke waarde tussen 313,5  $\Omega$  en 346,5  $\Omega$  hebben.

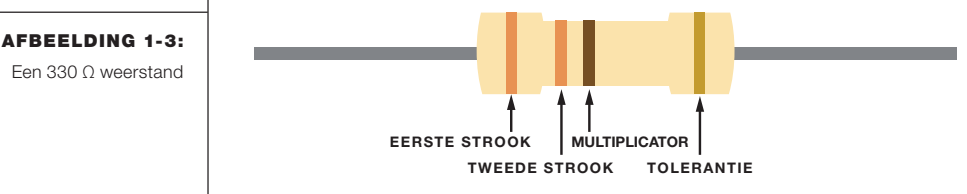

Als je hulp nodig hebt bij het identificeren van een weerstand bekijk dan de kleurenkaart van de weerstanden in "Decoderen van weerstandswaarden" op bladzijde 264.

40 • PROJECT 1

Een 330 Ω weerstand

©2019 Visual StepsTM. Dit is het inkijkexemplaar van de Visual Steps-titel Raspberry Pi Project Handboek - ISBN 978 90 5905 415 8

#### **OPMERKING** We raden je aan een 1/4 W

weerstand assortiment te kopen met daarin een breed scala van waarden van de weerstanden. Daar kun je het best mee uit de voeten.

# HET CIRCUIT AANSLUITEN

Je bent nu klaar om je eerste circuit te bouwen. Alle projecten in dit boek maken gebruik van een *breadboard* dat je zonder te solderen kunt gebruiken en waarmee je op een goedkope en makkelijke manier circuits kunt bouwen en de onderdelen met elkaar kunt verbinden zonder dat je hoeft te solderen. Als je nog nooit eerder een breadboard gebruikt hebt, lees dan "Hoe werkt een breadboard?" op bladzijde 42 voordat je begint.

Om een led aan te sluiten op de Raspberry Pi volg je de volgende stappen. Gebruik het aansluitschema in afbeelding 1-4 als referentie en bekijk afbeelding 1-1 voor de locaties van de pennen, als dat nodig is.

- 1. Sluit een blauwe breadboard rail aan op een van de GND-pennen van de Raspberry Pi (pennen 6, 9, 14, 20, 25, 30, 34 en 39 bieden allemaal GND).
- 2. Plaats de led in het breadboard.
- Steek de 330 Ω weerstand in het breadboard zodat één kant is aangesloten op de led-anode (het langste, positieve pootje).
- 4. Sluit de andere kant van de weerstand aan op GPIO 25 (pen 22) met een draadbrug.
- 5. Sluit de led-kathode (het kortere, negatieve pootje) aan op de GND stroomrail.

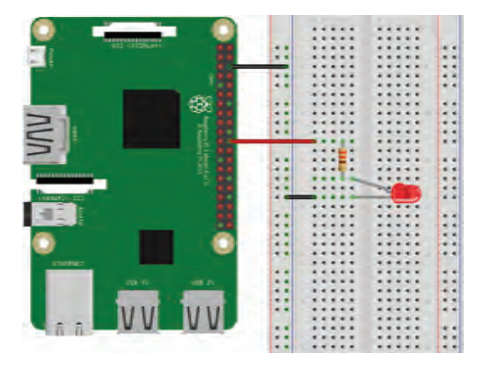

We hebben je instructies gegeven waar je de weerstand moet plaatsen, maar eigenlijk maakt het niet uit of die nu aangesloten wordt op de anode of kathode zolang als deze maar op een ervan is aangesloten. Je vraagt je misschien af waarom we de led-kathode niet gewoon rechtstreeks op pen 6 (GND) aangesloten hebben, omdat we alleen de GND-rail nodig hebben voor die ene verbinding. De reden is dat het een goede gewoonte is om de GND-rails van het breadboard te gebruiken om aan, wat nog nuttiger wordt bij de meer geavanceerde circuits.

#### LIJST 1-1:

Een led aansluiten op de Raspberry Pi. Het ledpootje met een knik erin is de anode.

#### 41 · PROJECT 1

# HOE WERKT EEN BREADBOARD?

Een circuit aansluiten met een breadboard is net zo eenvoudig als het aansluiten en loskoppelen van onderdelen. Een breadboard heeft rijen gaatjes die van onderen verbonden zijn met koperen strips, dus je hoeft alleen de onderdelen in die gaatjes te steken en dan de draadbruggen gebruiken om ze te verbinden. De gaatjes in het breadboard zijn op een bepaalde manier met elkaar verbonden, zoals hier getoond door de oranje lijnen.

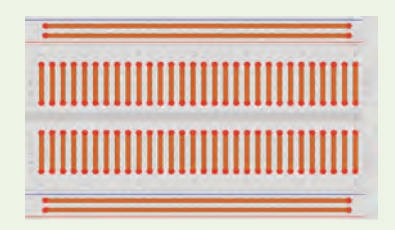

Elke afzonderlijke lijn is elektrisch geïsoleerd van de anderen. De horizontale lijnen zijn de *power rails*, gebruikt voor het aansluiten van de voeding; de blauwe rails worden gebruikt voor het aansluiten van GND (massa) en de rode rails voor het aansluiten van de stroom. In het midden van het breadboard bevindt zich een afscheiding die de twee rijen aan elke kant splitst. Je moet je onderdelen in deze rijen plaatsen. Onderdelen in dezelfde rij, dus aan dezelfde kant van de centrale afscheiding, zullen met elkaar verbonden zijn door middel van de koperen strips aan de onderkant.

# **HET SCRIPT SCHRIJVEN**

Om al je projecten georganiseerd te houden maak je een map met de naam *Projecten* in de bureaublad-omgeving om alle scripts van je projecten op te slaan. Maak in deze nieuwe map nog een map met de naam *leds* waarin je de led-projecten in dit boek opslaat.

In eenvoudige termen werkt het project met de knipperende led als volgt:

- 1. De led gaat een seconde aan GPIO 25 ingesteld op HIGH.
- 2. De led gaat een seconde uit GPIO 25 ingesteld op LOW.
- De led gaat weer een seconde aan GPIO 25 ingesteld op HIGH.
- 4. De led gaat weer een seconde uit GPIO 25 ingesteld op LOW.

Dit patroon gaat zo door totdat je het programma vertelt om te stoppen.

In dit boek besturen we de GPIOs van de Raspberry Pi met een Python-bibliotheek genaamd gpiozero. Gpiozero is een bibliotheek met een verzameling interfaces voor alledaagse onderdelen zoals leds, knoppen, potentiometers, sensoren en nog veel meer.

# Het script invoeren

Open **Python 3 (IDLE)** en ga naar **File > New File** om een nieuw script te maken. Kopieer de volgende code naar de Python Editor en sla het script op als *blinking\_led.py* in de map *leds* (onthoud dat je alle scripts kunt downloaden via *www.visualsteps.nl/raspberrypi/ projectbestanden):* 

```
#importeer de benodigde bibliotheken
from gpiozero import LED
2 from time import sleep
   #maak een object genaamd led dat refereert aan GPIO 25

led = LED(25)

   #maak een variabele genaamd delay die refereert aan de
   vertragingstijd in seconden
delay = 1
6 while True:
      #stel led in op aan voor de duur van de vertragingstijd
   6 led.on()
      print('Led ingesteld op aan')
   #stel led in op uit voor de duur van de vertragingstijd

led.off()

      print('Led ingesteld op uit')
      sleep(delay)
```

Er gebeurt hier een heleboel dus we lopen een voor een elk belangrijk stuk van de code door.

# Bibliotheken importeren

Bij **1** importeer je LED uit de gpiozero bibliotheek om de GPIO aan te sturen waar de led mee verbonden is. Daarna importeer je de sleep() functie van de time module **2**.

# De pen benoemen

Bij S maak je een led object met de naam led dat verwijst naar GPIO 25; dit is de GPIO waarmee de led verbonden is. Wanneer je dit led object maakt en gebruikt, weet Python dat GPIO 25 een uitvoer is en daarom ingesteld moet worden op HIGH of LOW. Nadat dit benoemd is, kun je led gebruiken om te verwijzen naar je GPIO 25.

#### 43 • PROJECT 1

### De while lus starten

Bij S start je een while lus met de voorwaarde True, wat betekent dat deze lus voor altijd wordt uitgevoerd totdat je zelf het programma stopt. De regels met code die volgen op het instellen van de lus zijn ingesprongen, waardoor Python weet dat dit de inhoud van de lus is die uitgevoerd moet worden zolang aan de while voorwaarden voldaan wordt.

#### De digitale uitvoer instellen

Nu moet je de digitale uitvoer voor de led instellen. Je gebruikt de led.on() functie ③ om GPIO 25 in te stellen op HIGH, waardoor de led ingeschakeld wordt, en de led.off() functie ⑤ om GPIO 25 in te stellen op LOW, waardoor de led uitgeschakeld wordt. Er is een pauze van een seconde tussen elke led-status door middel van de sleep() functie ⑦, waardoor door het knipperende effect ontstaat. De code stopt waar hij is en wacht gedurende de hoeveelheid tijd die opgegeven is in de delay variabele (opgegeven in seconden) ④ voordat hij verder gaat met de volgende regel van de code. Hiermee kun je de led gedurende een bepaalde periode in- of uitschakelen.

#### Het script uitvoeren

Om het script uit te voeren, sla je dit eerst op en druk je dan op **F5** of ga je naar **Run → Run Module**. Je circuit zou er uit moeten zien zoals een afbeelding 1-4, met je led die elke seconde in- of uitschakelt. Om het programma dat wordt uitgevoerd te stoppen, druk je op CTRL-C.

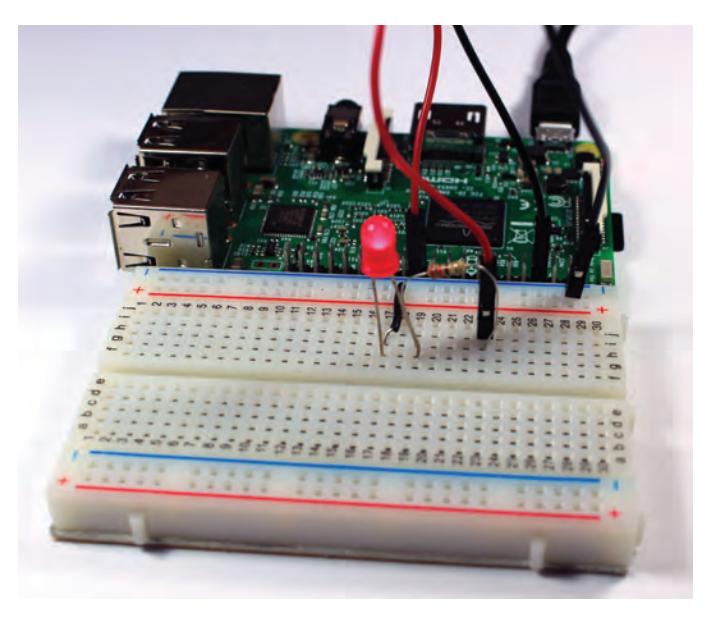

Gefeliciteerd, je hebt net je eerste werkende project gebouwd!

44 • PROJECT 1

©2019 Visual StepsTM. Dit is het inkijkexemplaar van de Visual Steps-titel Raspberry Pi Project Handboek - ISBN 978 90 5905 415 8

AFBEELDING 1-4: Het voltooide project

# **EEN STAPJE VERDER**

De beste manier om te leren over elektronica en programmeren is door te experimenteren. Hier zijn twee eenvoudige ideeën voor aanpassingen die je kunt uitproberen:

- Wijzig de tijd voor de vertraging in het script.
- Pas het circuit en het script aan om meer dan een led te besturen.

#### 45 • PROJECT 1